## คำแนะนำในการกรอกข้อมูลใบสมัครผ่านระบบลงทะเบียนออนไลน์ หลักสูตรการพัฒนาผู้นำคลื่นลูกใหม่ในราชการไทย รุ่นที่ ๒๕ ประจำปีงบประมาณ พ.ศ. ๒๕๖๓ ระยะเวลาเปิดระบบลงทะเบียน บัดนี้ – ๒๗ มกราคม ๒๕๖๓

 ๑. สำหรับผู้สมัครที่ยังไม่มีข้อมูลบัญชีผู้ใช้งาน (Log in) กับระบบลงทะเบียน ให้ผู้สมัครทำการสร้างบัญชีโดยไปที่คำว่า "Register" (มุมขวาด้านบนสุดของหน้าจอ) (ตามภาพประกอบที่ ๑) ในกรณีที่มีบัญชีผู้ใช้งานเดิมอยู่แล้วโปรด Log in เพื่อตรวจสอบ และปรับปรุงข้อมูลเดิมให้ถูกต้องครบถ้วน

| Wednesday, November 14, 2018 Last Update: 2:18 PM          | Logi   Register |
|------------------------------------------------------------|-----------------|
| ระบบลงทะเบียนกลาง<br>Registration Center โดย สำนักงาน ก.พ. | RSS Feed 🦒      |
| หน้าแรก รายการหลักสูตร คำแนะนำการใช้งาน Archives ติดต่อ    |                 |
|                                                            |                 |
| ภาพประกอบที่ ๑                                             |                 |

- ๒. ให้ผู้สมัครกรอกข้อมูลสำหรับการล็อกอินให้ครบถ้วน จากนั้นคลิกปุ่ม "Create new account" ด้านล่าง (ตามภาพ ประกอบที่ ๒)

| — ข้อมอส่วนรับการอ็อกอิน                                                                                                    |
|----------------------------------------------------------------------------------------------------|
|                                                                                                    |
| learname *                                                                                                    |
| Userhame                                                                                                    |
|                                                                                                    |
| Spaces are anowed, punctuation is not anowed except for periods, hypnens, apositopnes, and underscores.                                                                                                    |
| нися колиматися на то ими сам осещение ки ная :                                                                                                    |
| E-mail address *                                                                                                    |
|                                                                                                    |
| A valid e-mail address. All e-mails from the system will be sent to this address. The e-mail address is not made public and will only be used if you wish to receive a new password or wish to receive certain news or |
| notifications by e-mail.                                                                                                    |
| Password *                                                                                                    |
| Password strength:                                                                                                    |
| Confirm password *                                                                                                    |
| Commit password                                                                                                    |
|                                                                                                    |
| Provide a password for the new account in both fields.                                                                                                    |
|                                                                                                    |
|                                                                                                    |
| 1947                                                                                                    |
| - Select a value - V                                                                                                    |
| ศานาหน้า *                                                                                                    |
| - Select a value - ~                                                                                                    |
|                                                                                                    |
|                                                                                                    |
|                                                                                                    |
| นามสกุล *                                                                                                    |
|                                                                                                    |
|                                                                                                    |

ภาพประกอบที่ ๒

๓. เมื่อผู้สมัครดำเนินการตามข้อ ๒ เรียบร้อยแล้ว ผู้สมัครต้องเข้าไปกรอกข้อมูล "Profile เพิ่มเติมสำหรับผู้สมัคร New wave"
 (ตามภาพประกอบที่ ๓)

| View Edit Tickets Track                                                                                                    |  |
|----------------------------------------------------------------------------------------------------|--|
|                                                                                                    |  |
| ดำนำหน้า:                                                                                                    |  |
| ชื่อ:                                                                                                    |  |
| นามสกุล:                                                                                                    |  |
| เพศ: ชาย<br>โละสี้งหนึ่ง                                                                                                    |  |
| เทรดพท:<br>โพรศัพท์บือถือ:                                                                                                    |  |
| วันเดือนปีเกิด (ปี ค.ศ.): Wednesday. 20 February. 1980                                                                                                    |  |
| ประเภทบุคลากร: ข้าราชการพลเรือนสามัญ                                                                                                    |  |
| ประเภทและระดับ: <sup>ระดับปฏิบัติการ</sup>                                                                                                    |  |
| <b>ชื่อดำแหน่ง:</b> <sup>นักวิชาการคอมพิวเตอร์</sup>                                                                                                    |  |
| หน่วยงานต้นสังกัด: <sup>สำนักงานคณะกรรมการข้าราชการพลเรือน</sup>                                                                                                    |  |
| <b>จังหวัด:</b> <sup>กาญจนบุรี</sup>                                                                                                    |  |
| a first of the second second se |  |
|                                                                                                    |  |
| •                                                                                                    |  |
|                                                                                                    |  |
|                                                                                                    |  |
| >> Profile เพิ่มเดิมสำหรับผู้สมัคร New wave Leader รุ่นที่ 25                                                                                                    |  |
| d                                                                                                    |  |
| ภาพประกอบท ๓                                                                                                    |  |

- ๔. ผู้สมัครคลิกที่ "Profile เพิ่มเติมสำหรับผู้สมัคร New wave" เพื่อให้ข้อมูลประกอบการสมัคร ซึ่งประกอบด้วยหัวข้อ ดังต่อไปนี้
  - ๔.๑ ความสามารถภาษาต่างประเทศ คลิกที่คำว่า "เพิ่มข้อมูล" และคลิกปุ่ม "<u>Publish</u>" สำหรับบันทึกและแสดงข้อมูล

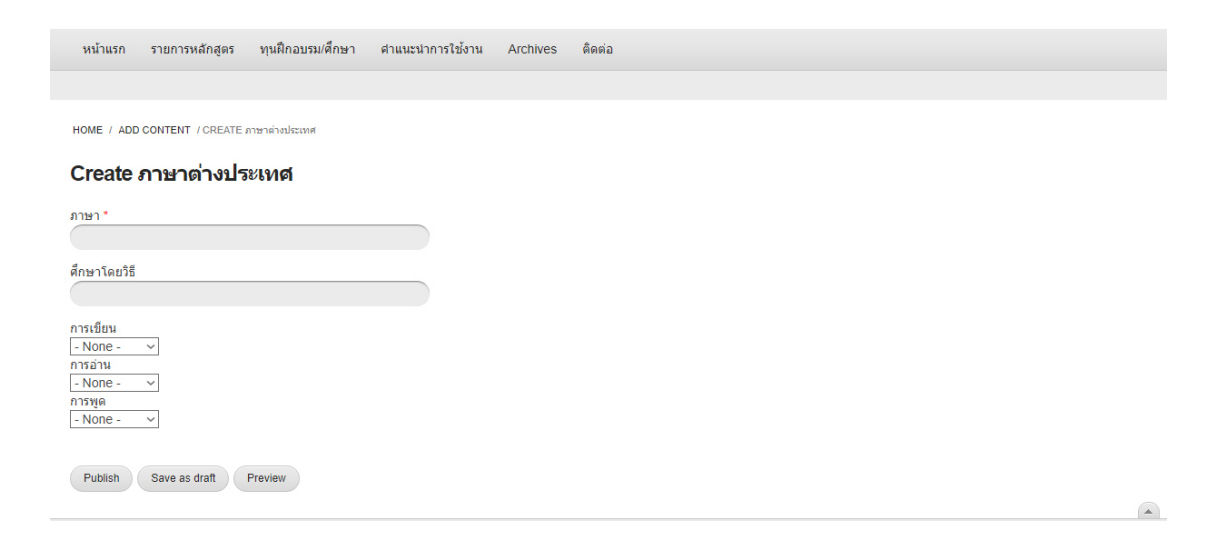

๔.๒ ประวัติการศึกษา (NW) คลิกที่คำว่า "เพิ่มข้อมูล" และคลิกปุ่ม "Publish" สำหรับบันทึกและแสดงข้อมูล

| หน้าแรก                         | รายการหลักสูตร         | ทุนฝึกอบรม/ศึกษา     | ศำแนะนำการใช้งาน | Archives | ด็ดต่อ |  |  |
|---------------------------------|------------------------|----------------------|------------------|----------|--------|--|--|
| HOME / ADE                      | CONTENT / CREATE       | ประวัติการศึกษา (NW) |                  |          |        |  |  |
| Create                          | ประวัติการศึ           | กษา (NW)             |                  |          |        |  |  |
| วุฒิ/สาขาวิชา<br>(              | 1*                     |                      |                  |          |        |  |  |
| ระดับปริญญา<br>- None -         | ~                      |                      |                  |          |        |  |  |
| เกรดเฉลีย                       | 11271                  |                      |                  |          |        |  |  |
| ปีที่ศึกษา                      |                        |                      |                  |          |        |  |  |
| กรอกปี พ.ศ. เช่                 | ัน "2550"              |                      |                  |          |        |  |  |
| แหล่งทุน (ถ้า<br>*หากได้รับทน * | เมื)<br>โปรดระบนหลังทน |                      |                  |          |        |  |  |
| Publish                         | Save as draft          | Preview              |                  |          |        |  |  |
|                                 |                        |                      |                  |          |        |  |  |

๔.๓ ประวัติการฝึกอบรม คลิกที่คำว่า "**เพิ่มข้อมูล**" และคลิกปุ่ม "<u>Publish</u>" สำหรับบันทึกและแสดงข้อมูล

| หน้าแรก รายการหลักสูตร ทุนฝึกอบรม/ตึกษา ตำแนะน่       | การใช้งาน Archives | ติดต่อ |  |
|-------------------------------------------------------|--------------------|--------|--|
|                                                       |                    |        |  |
|                                                       |                    |        |  |
| HOME / ADD CONTENT / CREATE ประวัติการฝึกอบรม         |                    |        |  |
| Create ประวัติการฝึกอบรม                              |                    |        |  |
| ที่อนอักสตร *                                         |                    |        |  |
|                                                       |                    |        |  |
| สถาบัน/หน่วยงาน                                       |                    |        |  |
|                                                       |                    |        |  |
| วันที่เริ่มฝึกอบรม                                    |                    |        |  |
|                                                       |                    |        |  |
| ตัวอย่างการกรอกข้อมูล (dd/mm/yyyy)                    |                    |        |  |
| uiu 05/08/2555                                        |                    |        |  |
| วันที่สิ้นสุดฝึกอบรม                                  |                    |        |  |
|                                                       |                    |        |  |
| ตัวอย่างการกรอกข้อมูล (dd/mm/yyyy)<br>เช่น 30/10/2555 |                    |        |  |
|                                                       |                    |        |  |
| แหล่งทุน                                              |                    |        |  |
| กรณีเป็นทนฝึกอบรมในต่างประเทศ โปรดระบแหล่งทน          |                    |        |  |
|                                                       |                    |        |  |
| Publish Save as draft Preview                         |                    |        |  |
|                                                       |                    |        |  |

๔.๔ ประวัติการทำงาน คลิกที่คำว่า "**เพิ่มข้อมูล**" และคลิกปุ่ม "<u>Publish</u>" สำหรับบันทึกและแสดงข้อมูล

| หน้าแรก รายการหลักสูตร ทุนฝึกอบรม/ศึกษา ศาแนะนำการใช้งาน Archives ดิตต่อ              |  |
|---------------------------------------------------------------------------------------|--|
|                                                                                       |  |
| HOME / ADD CONTENT / CREATE skziánnarhanu (NW)                                        |  |
| Create ประวัติการทำงาน (nw)                                                           |  |
| ขื้อศาแหน่งและระดับ *                                                                 |  |
| สถานที่ทำงาน/หน่วยงาน                                                                 |  |
| -วันที่รับตำแหน่ง                                                                     |  |
| Day Month Year<br>Choose an option   Month Year                                       |  |
| -őv                                                                                   |  |
| (คาแหน่งปัจจุบันามคองระบุ)<br>Day Month Year<br>Choose an option * Choose an option * |  |
| Publish Save as draft Preview                                                         |  |
|                                                                                       |  |

ภาพประกอบที่ ๔

๕. เมื่อกรอกข้อมูลในหน้า "Profile เพิ่มเติมสำหรับผู้สมัคร New wave" แล้ว ให้ไปที่คลิกเมนู "รายการหลักสูตร" และคลิกที่ คำว่า "สมัคร" จากนั้นกรอกข้อมูลให้ครบถ้วนทั้ง ๕ ส่วน และคลิกปุ่ม "Submit" ด้านล่างเพื่อบันทึกข้อมูล (ตามภาพประกอบที่ ๕)

| ข้อมูลเพิ่มเติมผู้สมัคร *                                     | <ul> <li><u>ข้อมูลเพิ่มเติมผู้สมัคร</u></li> </ul>                                                                                                    |
|---------------------------------------------------------------|----------------------------------------------------------------------------------------------------|
| ข้อมูลหน่วยงาน                                                | อัพโหลดภาพถ่าย                                                                                                    |
| ) ความรู้ด้านการใช้งาน<br>อมพิวเตอร์ และการทดสอบ<br>าษาอังกฤษ | อัพโหลดภาพถ่ายขนาด 1นิ้ว หรือ 2 นิ้ว แบบสุภาพชน สำหรับจัดทำ ทำเนียบรุ่น                                                                                                    |
| ความสามารถพิเศษ<br>ด้านความคิดเห็น                            |                                                                                                    |
|                                                               | E-mail address *                                                                                                    |
|                                                               | E and go and a                                                                                                    |
|                                                               | ศาน่าหน้าชื่อ (ภาษาอังกฤษ)<br>Mr. 🗸                                                                                                    |
|                                                               | ชื่อ (ภาษาอังกฤษ)                                                                                                    |
|                                                               | นามสกุล (ภาษาอังกฤษ)                                                                                                    |
|                                                               | Provide and the second second s |
|                                                               | ชื่อเล่น                                                                                                    |

## ภาพประกอบที่ «

ระบบแสดงข้อความ "ขอบคุณสำหรับการลงทะเบียน..."

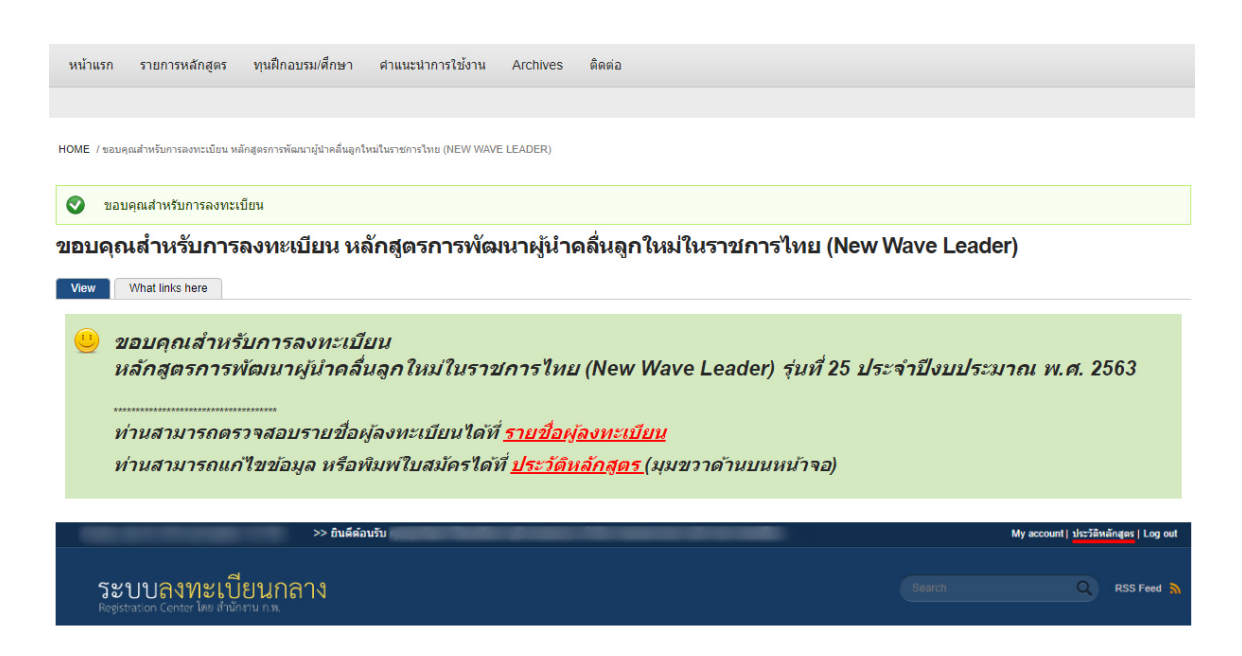

 ๗. กรณีผู้สมัครต้องการ <u>แก้ไขข้อมูลหรือพิมพ์ใบสมัคร</u> ให้คลิกที่คำว่า "ประวัติหลักสูตร" (มุมขวาด้านบนสุดของหน้าจอ) (ตามภาพประกอบที่ ๗)

| Wednesday, November 14, 2018 Last Update: 3:36 PM >>                     | My account dist | เดิหลักสูตร Log out |  |
|--------------------------------------------------------------------------|-----------------|---------------------|--|
| ระบบลงทะเบียนกลาง<br>Registration Center โดย สำนักงาน กาม                | Search Q        | RSS Feed            |  |
| หน้าแรก รายการหลักสูตร ทุนฝึกอบรม/ศึกษา ศาแนะนำการใช้งาน Archives ดิตต่อ |                 |                     |  |
|                                                                          |                 |                     |  |
| HALF 1 - 20 Kees                                                         |                 |                     |  |

## ประวัติหลักสูตร

ประวัติหลักสูตรที่ท่านได้ลงทะเบียนกับสำนักงาน ก.พ. (เฉพาะที่ผ่านระบบลงทะเบียนกลาง)

| # | หลักสูตร                                                                                                    | แก้ไข<br>ข้อมูล                | วันฝึกอบรม                 | พิมพ์ใบสมัคร   | เอกสารการ<br>สมัคร |
|---|----------------------------------------------------------------------------------------------------|--------------------------------|----------------------------|----------------|--------------------|
| 1 | หลักสุดการกำลังในประกาณ PSPP สารเป็นรายว่าที่สมดอกราวในการการที่มีมนุณการกลี่ได้ก                                                                                                    | <u>แก้ไข</u><br>ข้อมู <u>ล</u> | 30/11/2015 -<br>02/12/2015 |                |                    |
| 2 | and the state of the second second se | <u>แก้ไข</u><br>ข้อมู <u>ล</u> | 15/02/2016 -<br>15/05/2016 | <u>ใบสมัคร</u> |                    |
| 3 |                                                                                                    | <u>แก้ใข</u><br>ข้อมู <u>ล</u> | 17/02/2016 -<br>19/02/2016 |                |                    |
| 4 | the distribution of the set of the                                                                                                    | <u>แก้ไข</u><br>ข้อมูล         | 06/10/2016 -<br>21/10/2016 | ปี 10สมัคร     |                    |

ภาพประกอบที่ ๗

--- ขอบคุณสำหรับการลงทะเบียน ---

- ๘. ผู้สมัครพิมพ์ใบสมัครออกมาเพื่อลงนามรับรองข้อมูลตนเอง และเสนอให้ผู้บังคับบัญชาโดยตรงของสมัคร (ระดับ
   ผู้อำนวยการสำนักหรือเทียบเท่าขึ้นไป) ลงนามรับรองผู้สมัคร ก่อนส่งให้หน่วยงานต้นสังกัดพิจารณาส่งเข้ารับการคัดเลือก
   เพื่อฝึกอบรมในหลักสูตรการพัฒนาผู้นำคลื่นลูกใหม่ในราชการไทย รุ่นที่ ๒๕
- ๙. หน่วยงานต้นสังกัด (ระดับกรม/กระทรวง) ส่งหนังสือนำและใบสมัครของผู้สมัครที่ผ่านการคัดเลือกในระดับหน่วยงาน ไปยังสำนักงาน ก.พ.

**ติดต่อสอบถามเกี่ยวกับการสมัครผ่านระบบได้ที่** นายศุภวัฒน์ วิวัฒนพิทยาวุฒิ ๐ ๒๕๔๗ ๑๐๐๐ ต่อ ๖๗๙๖

ติดต่อสอบถามเกี่ยวกับหลักสูตร : นางสาวพรศิริ เจริญสืบสกุล o ๒๕๔๗ ๑๗๘๐ หรือ

นางสาววรรณวนัช ศิริจินดาพันธ์ 0 ๒๕๔๗ ๑๗๔๗

ทั้งนี้ สำนักงาน ก.พ. จะรับพิจารณาเฉพาะเอกสารการสมัครที่หน่วยงานต่าง ๆ ส่งไปลงรับที่กลุ่มงานสารบรรณ ชั้น ๒ อาคารสำนักงาน ก.พ. ภายในวันที่ ๒๙ มกราคม ๒๕๖๓ ภายในเวลา ๑๖.๓๐ น. เท่านั้น